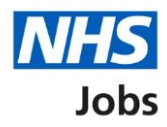

# How to review your organisation's account in the current NHS Jobs service user guide

The current version of the NHS Jobs service is due to close.

You'll still be able to access your organisations account and any data until the current NHS Jobs service contract expires in early 2023.

You should review your NHS Jobs account in line with your internal procedures.

We would recommend that you:

- switch off automatic rejection emails
- close and archive your vacancies
- run reports to extract your data
- disable your user accounts

The benefits of following these steps are:

- you'll be left with a clear dashboard where all applicants recruitment is processed
- your data is downloaded for future use, even when access to the current NHS Jobs service is no longer available

You must be a System administrator to do this.

# Contents

| ow to review your organisation's account in the current NHS Jobs service user guide1 | How      |
|--------------------------------------------------------------------------------------|----------|
| Switch off automatic rejection emails                                                | <u>S</u> |
| Close your vacancies                                                                 | <u>C</u> |
| Archive your vacancies                                                               | <u>A</u> |
| Run reports to extract your data                                                     | <u>R</u> |
| Disable your user accounts                                                           | D        |
| Help and support14                                                                   | H        |

#### Switch off automatic rejection emails

This page gives you instructions for how to switch off automatic rejection emails.

To switch off automatic rejection emails, complete the following steps:

- **1.** Select the 'Admin' button.
- **2.** Select the 'Configuration options' link.
- **3.** In the **Application workflow** section, untick the 'Send rejection emails automatically' option.
- **4.** Select the 'Save' button.

|   | You are logged into:                                                         | Switch organisation?<br>ged in 01/08/2022 at 10:12 Log.out                                                                                                    | NHS<br>Jobs                                               |
|---|------------------------------------------------------------------------------|----------------------------------------------------------------------------------------------------|-----------------------------------------------------------|
|   | My tasks<br>Vacancies<br>Interviews<br>PEC dashboard                         | Configuration options Application form Ake CV upload mandatory on CV Application Form Require the 'Step into Health' question to be included within all online application forms                                                       | Application form Application workflow External tests      |
| 1 | Applicant finder<br>Talent pool<br>Reports<br>Admin                          | Application workflow<br>Allow Recruiting Managers to view applicant messages<br>Offer checklists enabled for this organisation<br>Send rejection emails automatically<br>This organisation carries out a separate long listing process | Referee notification<br>emails<br>User management<br>Save |
| 2 | Employer details User accounts Role management Configuration options         | External tests C Enable selection of HEE's VBR 'Values for healthcare' assessment on vacancies                                                                                                    |                                                           |
|   | Accreditation logos<br>Restricted accounts<br>Affected by change<br>accounts | Referee notification emails  Recruiting manager  Send notification for reference out of office email Send notification for reference status change email Send notification for reference undelivered email                             |                                                           |
|   | Job packs<br>Documents and links<br>Stored emails and<br>letters             | Recruitment officer         Send notification for reference out of office email         Send notification for reference status change email         Send notification for reference undelivered email                                  |                                                           |

You've switched off automatic rejection emails.

Go to the 'Close your vacancies' page.

#### **Close your vacancies**

This page gives you instructions for how to close your vacancies.

To close your vacancies, complete the following steps:

- **1.** Select the 'Vacancies' button.
- 2. Find a vacancy and select the 'Actions' button.

| You are logged into:<br>As                                            | Switch organisation?<br>Last logged in 26/08/2022 at 13:57 Log out                                                                                                    | NHS<br>Jobs                                                                                   |
|-----------------------------------------------------------------------|----------------------------------------------------------------------------------------------------|-----------------------------------------------------------------------------------------------|
| My tasks<br>Vacancies<br>Interviews<br>PEC dashboard<br>Messages      | Vacancies (Showing 1 - 2 of 2)<br>Warning: as we transition to the new NHS Jobs service, no new vacancies can be<br>created on this site from 24 October 2022 and it is not possible to have an advert<br>closing date later than 31 October 2022. This is to ensure that the transition to the new<br>service can be completed on time and with minimal disruption. | Add a new vacancy Sort by Status View                                                         |
| Applicant finder<br>Talent pool<br>Reports<br>Admin<br>My preferences | Subject Matter Expert     Draft       BETA-A0011-19-4895     Added: 29 Aug 2019     Advert closes: 29 Sep 2019     Views: 0       Added: 29 Aug 2019     Advert closes: 29 Sep 2019     Views: 0     Actions       CV allowed: No     Applications: 0     Interviews: 0     Questions: View     Actions                                                              | View vacancies<br>You have 4 filters applied<br>Reset View<br>With job ref/title              |
| Quick links<br>Help<br>Users' toolkit<br>Training environ             | ment                                                                                                    | By Recruitment Officer<br>Vacancy status<br>Not Yet Published<br>Advert Open<br>Advert Closed |
| Job seeker site<br>NHS Jobs Newsl<br>More links                       | letters                                                                                                    | Withdrawn / Recruitment Closed Archived On Hold With application status                       |

- **3.** Select the 'Close recruitment' option.
- 4. Select the 'Action' button.

| Vacancy Status: Advert Closed                                                                                                    |                       |
|----------------------------------------------------------------------------------------------------|-----------------------|
| <ul> <li>Place on hold</li> <li>Withdraw</li> <li>Close Recruitment</li> <li>Edit</li> <li>Copy</li> <li>Create interview</li> </ul> | 4                     |
| Cancel                                                                                                    | Preview Advert Action |

## **5.** Select the 'Vacancies' button.

| Job Title | Testing example 08.09 AM |
|-----------|--------------------------|
| Reference | NHS-A-22-1239            |
| Status    | Recruitment Closed       |

## You've closed the vacancy.

Go to the '<u>Archive your vacancies</u>' page.

#### Archive your vacancies

This page gives you instructions for how to archive your vacancies.

To archive your vacancies, complete the following steps:

- 1. In the Vacancy status section, tick the 'Withdrawn/Recruitment closed' option.
- **2.** Untick the 'Advert closed' option.
- **3.** Select the 'View' button.

| You are logged into:  | Switch organisation?<br>ged in 09/09/2022 at 14:40 Log out                                                                                                    | NHS<br>Jobs                                     |
|-----------------------|----------------------------------------------------------------------------------------------------|-------------------------------------------------|
| My tasks<br>Vacancies | Vacancies (Showing 0 - 0 of 0)                                                                                                    | Sort by                                         |
| Interviews            | Warning: as we transition to the new NHS Jobs service, no new vacancies can be                                                                                                  | Status 🗸                                        |
| PEC dashboard         | created on this site from 24 October 2022 and it is not possible to have an advert<br>closing date later than 31 October 2022. This is to ensure that the transition to the new | View                                            |
| Messages              | service can be completed on time and with minimal disruption.                                                                                                    |                                                 |
| Applicant finder      |                                                                                                    | View vacancies                                  |
| Talent pool           | Your selection did not return any results.                                                                                                    | You have 2 filters applied                      |
| Reports               | Please try again using different filtering criteria                                                                                                    | Reset View                                      |
| Admin                 |                                                                                                    | With job ref/title                              |
| My preferences        |                                                                                                    | By Recruitment Officer 😮                        |
| Quick links           |                                                                                                    | Vacancy status                                  |
| Help                  |                                                                                                    | Not Yet Published                               |
| Users' toolkit        |                                                                                                    | 2 □ Advert Open<br>2 Advert Closed              |
| Training environment  |                                                                                                    | 1 Withdrawn /<br>Recruitment Closed             |
| Job seeker site       |                                                                                                    | Archived On Hold                                |
| NHS Jobs Newsletters  |                                                                                                    | With application status                         |
| More links            |                                                                                                    | New/In Review Shortlisted Interviewing At Offer |

4. Select the 'Actions' button.

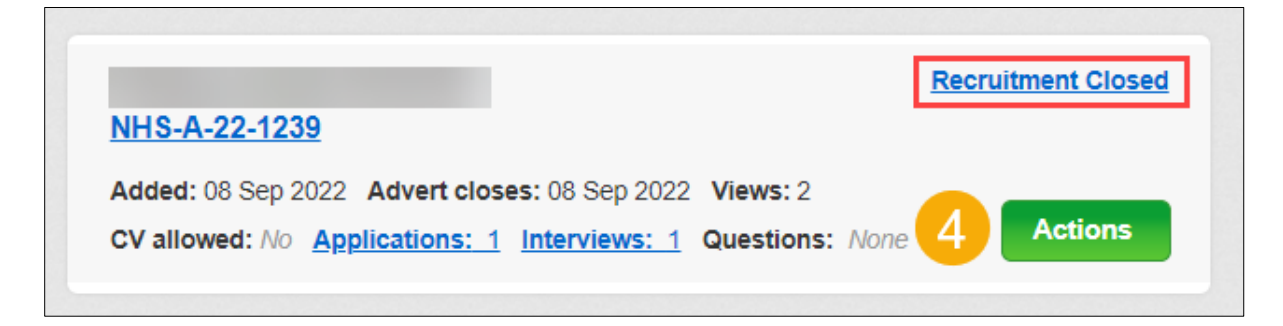

- **5.** Select the 'Archive' option.
- 6. Select the 'Action' button.

| Vacancy Status: Recruitmer | nt Closed                                                                  |                       |
|----------------------------|----------------------------------------------------------------------------|-----------------------|
| Cancel                     | <ul> <li>Copy</li> <li>Archive</li> <li>Revert to advert closed</li> </ul> | Preview Advert Action |

#### 7. Select the 'Vacancies' button.

| lob Title | Testing example 08.09 AM |   |
|-----------|--------------------------|---|
| Reference | NHS-A-22-1239            |   |
| Status    | Archived                 |   |
|           |                          | _ |

- 8. In the Vacancy status section, tick the 'Archived' option.
- 9. Untick the 'Withdrawn/Recruitment Closed' option.
- **10.** Select the 'View' button.

| ou are logged into:<br>Last logg | Switch organisation?<br>ed in 09/09/2022 at 14:40 Log out                                                                                                    | NHS<br>Jobs                                                                                    |
|----------------------------------|----------------------------------------------------------------------------------------------------|------------------------------------------------------------------------------------------------|
| My tasks                         |                                                                                                    |                                                                                                |
| Vacancies                        | Vacancies (Showing 0 - 0 of 0)                                                                                                    | Sort by                                                                                        |
| Interviews                       | Warning: as we transition to the new NHS Jobs service, no new vacancies can be                                                                                                    | Status 🗸                                                                                       |
| PEC dashboard                    | created on this site from 24 October 2022 and it is not possible to have an advert<br>closing date later than 31 October 2022. This is to ensure that the transition to the new<br>confide can be completed on time and with minimal disruption. | View                                                                                           |
| Messages                         |                                                                                                    |                                                                                                |
| Applicant finder                 |                                                                                                    | View vacancies                                                                                 |
| Talent pool                      | Your selection did not return any results.                                                                                                    | You have 2 filters applied                                                                     |
| Reports                          | Please try again using different filtering criteria                                                                                                    | Reset View                                                                                     |
| Admin                            |                                                                                                    | With job ref/title                                                                             |
| My preferences                   |                                                                                                    | By Recruitment Officer 👔                                                                       |
| Quick links                      |                                                                                                    | Vacancy status                                                                                 |
| Help                             |                                                                                                    | Not Yet Published                                                                              |
| Users' toolkit                   |                                                                                                    | Advert Open                                                                                    |
| Training environment             |                                                                                                    | Withdrawn /<br>Recruitment Closed                                                              |
| Job seeker site                  |                                                                                                    | 8 Archived                                                                                     |
| NHS Jobs Newsletters             |                                                                                                    | With application status                                                                        |
| More links                       |                                                                                                    | <ul> <li>New/In Review</li> <li>Shortlisted</li> <li>Interviewing</li> <li>At Offer</li> </ul> |

You've archived the vacancy.

| Testing example 08.09 AM                                     | Archived |
|--------------------------------------------------------------|----------|
| <u>NHS-A-22-1239</u>                                         |          |
| Added: 08 Sep 2022 Advert closes: 08 Sep 2022 Views: 2       |          |
| CV allowed: No Applications: 1 Interviews: 1 Questions: None | Actions  |

You'll need to close and archive all your vacancies.

Go to the 'Run reports to extract your data' page.

#### Run reports to extract your data

This page gives you instructions for how to run reports to extract your data.

To run reports to extract your data, complete the following steps:

**1.** Select the 'Reports' button.

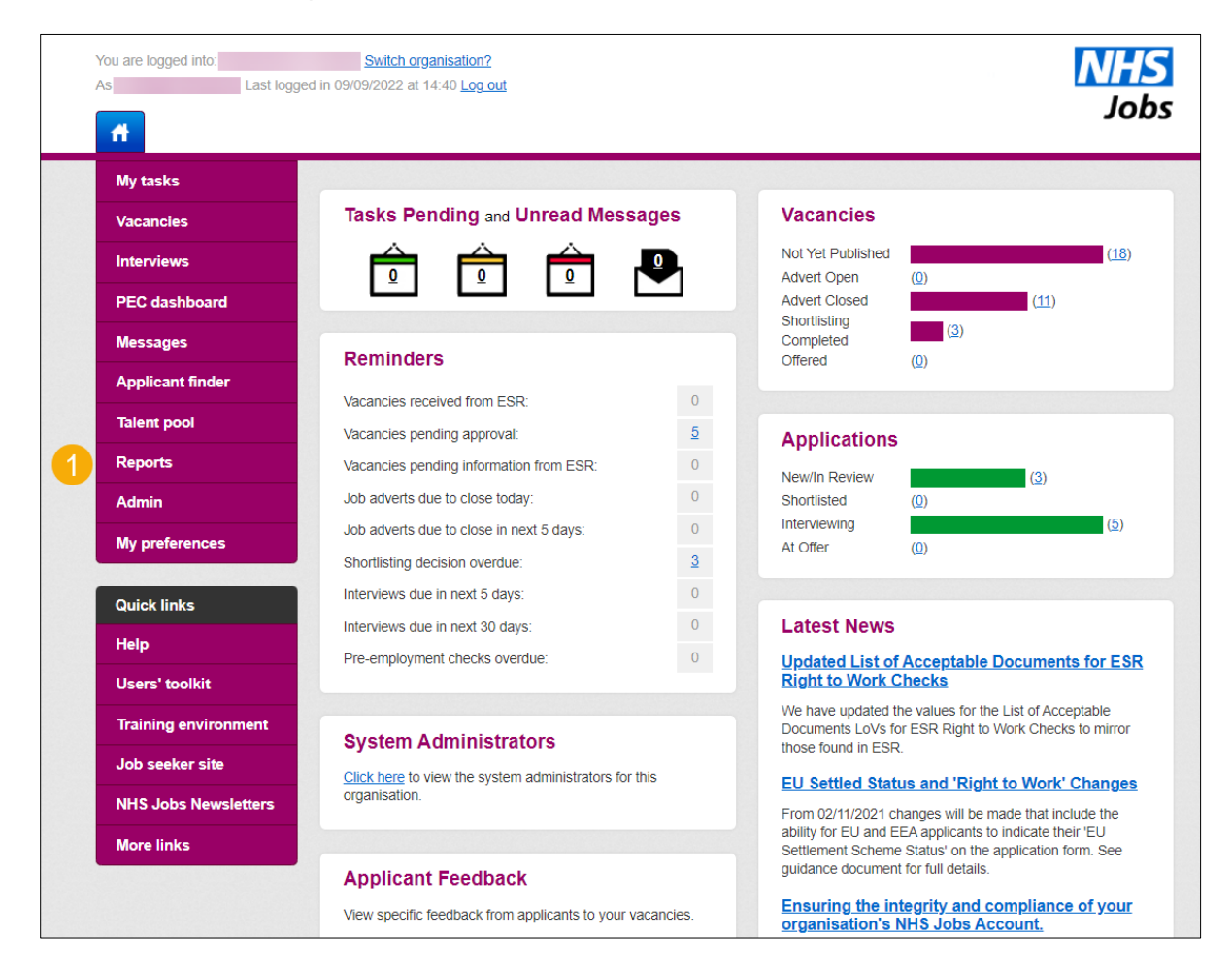

**Important:** From the 'Flexible reports' section, we would advise you to run the 'Master Report' or 'Downloadable CSV Master Report'. Once you've extracted your data, you have it for future use.

- 2. On the Flexible reports page, select a 'View this report' link.
- **3.** To build reports or analyse data further, select the 'flexible reporting tool guidance' link.

| You are logged into:<br>As Last logg   | Switch organisation?<br>red in 09/09/2022 at 14:40 Log out                                                        |                                                                                                    | NHS<br>Jobs                                                                      |
|----------------------------------------|----------------------------------------------------------------------------------------------------|----------------------------------------------------------------------------------------------------|----------------------------------------------------------------------------------|
| My tasks                               | Elevitele Demonte                                                                                                 |                                                                                                    |                                                                                  |
| Vacancies                              | Flexible Reports                                                                                                  |                                                                                                    |                                                                                  |
| Interviews                             | You have access to the flexible report<br>complex and large. Only data that has<br>one of the report areas below. | rting tool to enable you to build reports or analyse the data further. The<br>as a logical relationship can be combined into a working report. There | ne data set available to report on is<br>efore, the first step is to select from |
| PEC dashboard                          | Once you have selected the report a                                                                               | rrea, you will be presented with a selection of 'data groups' which you                                                                              | can include within the report.                                                   |
| Messages                               | Once you have selected the 'data gr                                                                               | oups', the report will be presented with all the data items in each of the                                                                           | ne selected data groups available.                                               |
| Applicant finder                       | Within the flexible reporting tool you<br>results.                                                                | can then select to display or hide individual data items, change their                                                                               | order or use them in processing                                                  |
| Talent pool                            | See the <u>flexible reporting tool guidar</u>                                                                     | ice for more information.                                                                                                    |                                                                                  |
| Reports                                | Report Name                                                                                                    | Description                                                                                                    | Link to report                                                                   |
| Flexible reports                       |                                                                                                    | Provides a flexible reporting facility for enguiring about all                                                                                       |                                                                                  |
| Standard reports                       | vacancies                                                                                                    | aspects of Vacancies                                                                                                    |                                                                                  |
| Saved reports                          | Vacancy & Applications                                                                                            | Provides a flexible reporting facility for enquiring about all<br>aspects of Vacancy & Applications                                                  | View this report                                                                 |
| Admin<br>My preferences                | Interviews Times                                                                                                  | Provides a flexible reporting facility for enquiring about all<br>aspects of Interviews                                                              | View this report                                                                 |
| Quick links                            | Recruitment Times                                                                                                 | Provides a flexible reporting facility for enquiring about all<br>aspects of Recruitment Times                                                       | View this report                                                                 |
| Help                                   | Recruiting Time KPIs                                                                                              | Provides a flexible reporting facility for enquiring about all<br>aspects of Recruiting Time KPIs                                                    | View this report                                                                 |
| Users' toolkit<br>Training environment | Pre-Employment Checks                                                                                             | Provides a flexible reporting facility for enquiring about all<br>aspects of Pre-Employment Checks                                                   | View this report                                                                 |

**Important:** From the 'Standard reports' section, we would advise you to run the Equal Opportunities Progress Report. This will help your organisation to meet the public sector responsibility under the Equality Act 2010. Once you've extracted your data, you have it for future use.

| You are logged into:<br>As Last logged in 2 | Switch organisation?<br>21/10/2022 at 16:21 Log out                                                         |                                                                                                    | NHS<br>Jobs                     |
|---------------------------------------------|----------------------------------------------------------------------------------------------------|----------------------------------------------------------------------------------------------------|---------------------------------|
| My tasks<br>Vacancies<br>Interviews         | Standard Reports<br>You have access to a number of standard<br>and filtering options will be available when | , pre-defined reports from this page. Please click on the report title<br>n you go through to the report.                                                          | to access the report. Selection |
| PEC dashboard                               | Report Name                                                                                                 | Description                                                                                                    | Link to report                  |
| Messages                                    | Vacancy Bulletin                                                                                            | Provides a printable list of vacancy details for all open vacancies                                                                                                | View this report                |
| Applicant finder                            | Application Status                                                                                          | Provides snapshot report of numbers of applications in each application stage                                                                                      | View this report                |
| Reports                                     | Pre-employment Checks                                                                                       | Provides the number of applications where there are pre-<br>employment checks outstanding, by recruiting officer                                                   | View this report                |
| Flexible reports     Standard reports       | Equal Opportunities                                                                                         | Provides the number of applications broken down into each of<br>the monitoring categories                                                                          | View this report                |
| Saved reports Admin                         | Equal Opportunities Progress                                                                                | Provides the number of applications and percentages of<br>applications, plus those shortlisted or recruited, broken down into<br>each of the monitoring categories | View this report                |
| My preferences                              | Equal Opportunities per Vacancy                                                                             | Provides the number of applications for a specified vacancy,<br>broken down into each of the monitoring categories                                                 | View this report                |
| Quick links                                 | Vacancy Numbers                                                                                             | Provides the number of vacancies advertised in each month                                                                                                    | View this report                |
| Help                                        | Vacancy Summary                                                                                             | Provides summarised list of vacancies advertised                                                                                                    | View this report                |
| Users' toolkit                              | Vacancy Details                                                                                             | Provides key details from vacancies added in the period                                                                                                    | View this report                |
| Training environment Job seeker site        | Recruitment Timeline                                                                                        | Provides the average number of days vacancies have been in<br>each of the statuses in the recruitment process                                                      | View this report                |
| NHS Jobs Newsletters                        | Recruitment Timeline - by Month                                                                             | Provides the average number of days vacancies have taken from<br>vacancy creation to vacancy filled (applicant start date)                                         | View this report                |
| More links                                  | Recruitment Timeline - Region                                                                               | Provides the average number of days vacancies from<br>organisations across the region have been in each of the<br>statuses in the recruitment process              | View this report                |
|                                             | Restricted Vacancies                                                                                        | Provides summary of restricted vacancies by restriction type                                                                                                    | View this report                |

1. On the **Flexible reports** page, select a 'View this report' link.

You'll need to do this for all reports.

Go to the 'Disable your user accounts' page.

#### **Disable your user accounts**

This page gives you instructions for how to disable your user accounts.

To disable your user accounts, complete the following steps:

- **1.** Select the 'Admin' button.
- 2. Select the 'User accounts' option.
- **3.** Choose a user and select the 'Disable' link.

| You are logged into:               | Switch organisation?<br>ged in 27/10/2022 at 09:18 Log out               |                                                                                  |                                                                                                    |                   | NHS<br>Jobs   |
|------------------------------------|--------------------------------------------------------------------------|----------------------------------------------------------------------------------|----------------------------------------------------------------------------------------------------|-------------------|---------------|
| ft<br>Ny taoka                     |                                                                          |                                                                                  |                                                                                                    |                   |               |
| Vacancies                          | User Accounts                                                            |                                                                                  |                                                                                                    |                   |               |
| Interviews                         | Manage the user accounts for you<br>appropriate account for their role a | rr organisation. Ensure users only h<br>and needs. Please see the <u>Managir</u> | ers only have accounts if they are using NHS Jobs and that they have the<br><u>Managing users guidance</u> for more information. |                   |               |
| PEC dashboard                      |                                                                          |                                                                                  |                                                                                                    |                   | Add users     |
| Messages<br>Applicant finder       | User E-Mail Address                                                      | All Roles 🗸                                                                      | All Account Statuses 🗸                                                                                                    |                   | Filter        |
| Talent pool<br>Reports             |                                                                          | NHS Jobs 3 role                                                                  | OK<br>Reset account                                                                                                    | Edit/View Disable | 3             |
| Admin 1                            |                                                                          | Recruitment Officer                                                              | Password expired<br>Reset account                                                                                                | Edit/View Disable | Delete        |
| Restricted accounts                |                                                                          | Approver                                                                         | OK<br>Reset account                                                                                                    | Edit/View Disable | <u>Delete</u> |
| Affected by change accounts        |                                                                          | Recruiting Manager                                                               | OK<br>Reset account                                                                                                    | Edit/View Disable | Delete        |
| Job packs                          |                                                                          | Recruitment Officer                                                              | OK<br><u>Reset account</u>                                                                                                    | Edit/View Disable | <u>Delete</u> |
| Offer checklist                    |                                                                          | Recruitment Team Manager                                                         | OK<br>Reset account                                                                                                    | Edit/View Disable | <u>Delete</u> |
| Role document library              |                                                                          | Reporting Standard                                                               | OK<br>Reset account                                                                                                    | Edit/View Disable | Delete        |
| Publishing Paths<br>My preferences |                                                                          | Reviewer                                                                         | OK<br>Reset account                                                                                                    | Edit/View Disable | Delete        |

# **4.** Select the 'Disable button.

| You are logged into:<br>As Last logge | Switch organisation?<br>ad in 27/10/2022 at 09:18 Log.out                         | NHS<br>Jobs                                                   |
|---------------------------------------|-----------------------------------------------------------------------------------|---------------------------------------------------------------|
| <b>A</b>                              |                                                                                   |                                                               |
| My tasks                              | Disable User                                                                      |                                                               |
| Vacancies                             | This page allows you to disable a user's account but retains the account so it o  | can be re-activated later if needed. Please check the account |
| Interviews                            | details carefully to ensure you've selected the correct one to disable. Use the o | disable button to disable the account.                        |
| PEC dashboard                         | * Name Reviewer                                                                   |                                                               |
| Messages                              | * Role Reviewer                                                                   | <b>v</b>                                                      |
| Applicant finder                      |                                                                                   |                                                               |
| Paparte                               | Permissions                                                                       |                                                               |
| Admin                                 | Permission                                                                        | Enable?                                                       |
| ▶ User accounts                       | Access communication log                                                          |                                                               |
| Restricted accounts                   | Access flexible reports                                                           |                                                               |
| Affected by change                    | Access saved reports                                                              |                                                               |
| accounts                              | Access standard reports                                                           |                                                               |
| Job packs                             | Approve or decline vacancies                                                      |                                                               |
| Offer checklist                       | Copy vacancies                                                                    |                                                               |
| Role document library                 | Create and edit interviews                                                        |                                                               |
| Publishing Paths                      | Create draft vacancies                                                            |                                                               |
| My preferences                        | Create offer letters and contracts                                                |                                                               |
| Quick links                           | Download offer letter or contract                                                 |                                                               |
| Help                                  | HR administration                                                                 |                                                               |
| Users' toolkit                        | Invite to interview                                                               |                                                               |
| Training environment                  | Manage applications (HR)                                                          |                                                               |
| Job seeker site                       | Manage applications (Recruiting Manager)                                          |                                                               |
| More links                            | Manage offer checklist                                                            |                                                               |
|                                       | Manage pre-employment checks                                                      |                                                               |
|                                       | Manage reference requests & ID checks                                             |                                                               |
|                                       | Manage vacancies                                                                  |                                                               |
|                                       | Newly qualified pool management                                                   |                                                               |
|                                       | Offer checklist administration                                                    |                                                               |
|                                       | Publish vacancies                                                                 |                                                               |
|                                       | Review applications                                                               |                                                               |
|                                       | Reviewer administration                                                           |                                                               |
|                                       | Send offer letter or contract                                                     |                                                               |
|                                       | System administration                                                             |                                                               |
|                                       | User administration                                                               |                                                               |
|                                       | View applicant feedback                                                           |                                                               |
|                                       | View completed offer letters and contracts                                        |                                                               |
|                                       | Cancel and return to User accounts                                                | Disable 4                                                     |
| Help Contact us Accessibilit          | y Terms Cookies Site map Privacy                                                  | NHS Jobs © 2022                                               |

5. Select the 'Continue' button.

| Account Updated              |            |
|------------------------------|------------|
| Your changes have been made. |            |
|                              | Continue 5 |

The user account is 'Inactive', and you'll need to do this for all your users.

| Reviewer <u>Activate</u> Disable <u>Delete</u> |  | Reviewer | Reviewer | Inactive<br>Activate | Edit/View Disable | <u>Delete</u> |
|------------------------------------------------|--|----------|----------|----------------------|-------------------|---------------|
|------------------------------------------------|--|----------|----------|----------------------|-------------------|---------------|

#### Help and support

If you have any questions or need any support with these steps, please contact the Optimisation Support Team at <a href="https://nhsba.nhsjobs@nhs.net">nhsba.nhsjobs@nhs.net</a>.